# Rövid kezelési útmutató Micropilot FMR20 HART

Szabadon sugárzó radaros szintmérő

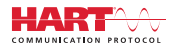

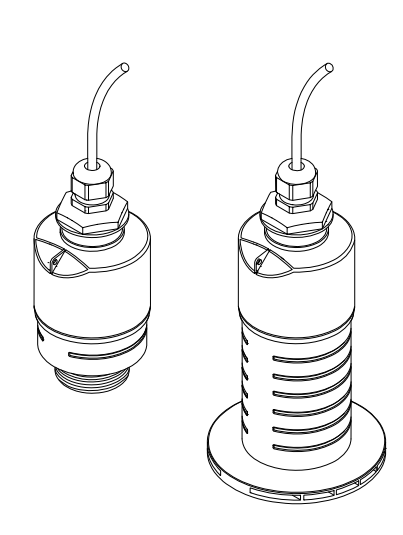

Ez az útmutató Rövid használati útmutató; nem helyettesíti a készülékhez tartozó Használati útmutatót.

Részletes tájékoztatásért olvassa el a Használati útmutatót és az egyéb dokumentációt.

Minden eszközverzióhoz elérhető innen:

- Internet: www.endress.com/deviceviewer
- Okostelefon/tablet: Endress+Hauser Operations App

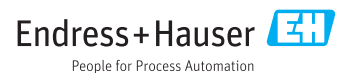

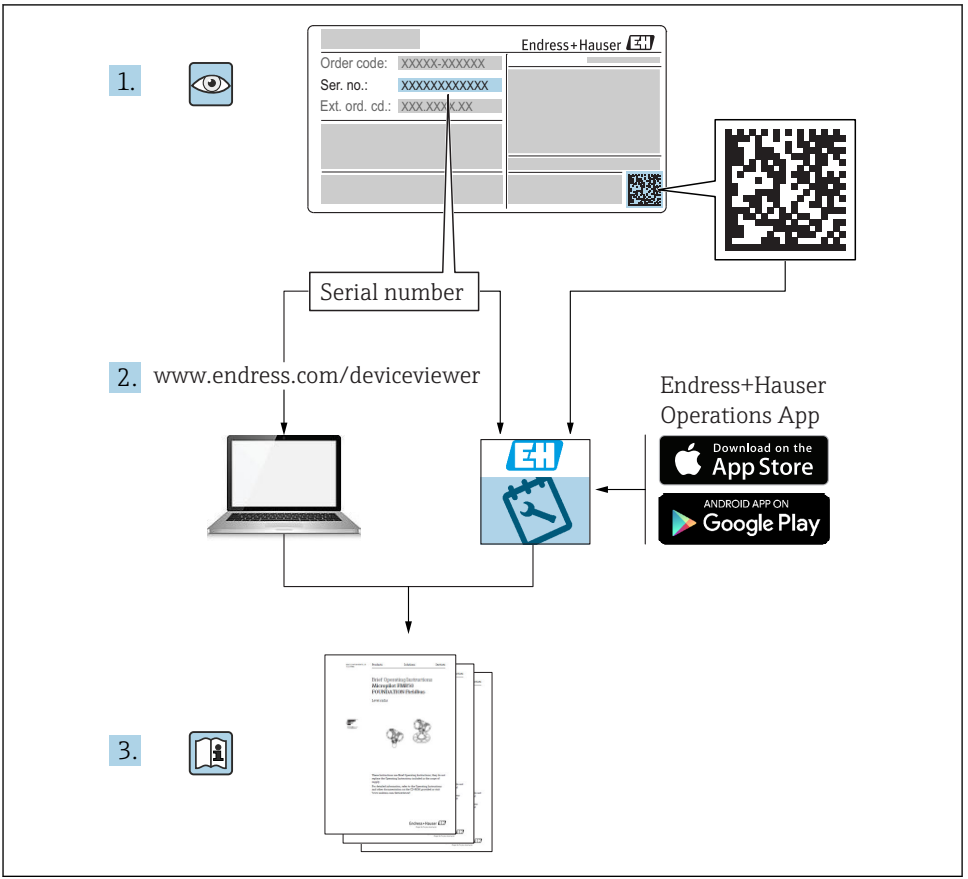

A0023555

# Tartalomjegyzék

| 1           | Néhány szó erről a dokumentumról                                                                            | 4        |
|-------------|----------------------------------------------------------------------------------------------------|----------|
| 1.1         | Alkalmazott szimbólumok                                                                                     | . 4      |
| 1.2         | Dokumentáció                                                                                                | 5        |
| 1.4         | Bejegyzett védjegyek                                                                                        | .5       |
| 2           | Alapvető biztonsági utasítások                                                                              | . 5      |
| 2.1         | A személyzetre vonatkozó követelmények                                                                      | . 5      |
| 2.3         | Munkahelyi biztonság                                                                                        | .7       |
| 2.4         | Üzembiztonság                                                                                               | . 7      |
| 2.5         | Termekbiztonsag                                                                                             | /        |
| 3           | Termékleírás                                                                                                | 8        |
| 3.1         | Termék kivitele                                                                                             | . 8      |
| 4           | Átvétel és termékazonosítás                                                                                 | 8        |
| 4.1         | Áruk átvétele                                                                                               | . 8      |
| 4.2<br>4 3  | Termékazonositás<br>Gvártó címe                                                                             | .9       |
| 4.4         | Adattábla                                                                                                   | 10       |
| 5           | Beénítés                                                                                                    | 12       |
| <b>5</b> .1 | Beépítési feltételek                                                                                        | 12       |
| 5.2         | Beépítés utáni ellenőrzés                                                                                   | 21       |
| 6           | Elektromos csatlakoztatás                                                                                   | 22       |
| 6.1         | Vezetékek kiosztása                                                                                         | 22       |
| 6.2<br>6.3  | Tapreszültseg                                                                                               | 22       |
| 6.4         | Csatlakoztatás RIA15-tel                                                                                    | 24       |
| 6.5         | Csatlakoztatás utáni ellenőrzés                                                                             | 24       |
| 7           | Kezelhetőség                                                                                                | 24       |
| 7.1         | Működési elv                                                                                                | 24       |
| 7.2<br>7.3  | Mukodtetes Bluetooth® vezetek neikuli technologiaval                                                        | 25<br>25 |
|             | F                                                                                                    |          |
| 8           | Rendszerintegrálás HART protokollal                                                                         | 26       |
| 8.1<br>8.2  | Az eszközleirő fájlók áttekintése                                                                           | 26<br>26 |
|             | •<br>•                                                                                                    |          |
| 9           | Uzembe helyezés és kezelés                                                                                  | 26       |
| 9.1<br>9.2  | Uzembe helyezes SmartBlue alkalmazas segitsegevel<br>Szintmérés konfigurálása a kezelőszoftver segítségével | 26       |
| 9.3         | Áramlásmérés konfigurációja                                                                                 | 30       |
| 10          | Diagnosztika és hibaelhárítás                                                                               | 30       |
| 10.1        | Általános hibák                                                                                             | 30       |
| 10.2        | Hiba - SmartBlue művelet                                                                                    | 31       |
| 10.3        | лаупоздикат езеттепу ад operacios eszközden                                                                 | 54       |

# 1 Néhány szó erről a dokumentumról

### 1.1 Alkalmazott szimbólumok

#### 1.1.1 Biztonsági szimbólumok

#### VESZÉLY

Ez a szimbólum veszélyes helyzetre figyelmezteti Önt. A veszélyes helyzet figyelmen kívül hagyása súlyos vagy halálos sérüléshez vezet.

#### A FIGYELMEZTETÉS

Ez a szimbólum veszélyes helyzetre figyelmezteti Önt. A veszélyes helyzet figyelmen kívül hagyása súlyos vagy halálos sérüléshez vezethet.

#### **A VIGYÁZAT**

Ez a szimbólum veszélyes helyzetre figyelmezteti Önt. A veszélyes helyzet figyelmen kívül hagyása könnyebb vagy közepes súlyosságú sérüléshez vezethet.

#### ÉRTESÍTÉS

Ez a szimbólum olyan eljárásokat és egyéb tényeket jelöl, amelyek nem eredményezhetnek személyi sérülést.

#### 1.1.2 Bizonyos típusú információkra és ábrákra vonatkozó szimbólumok

#### Megengedett

Megengedett eljárások, folyamatok vagy tevékenységek

#### 🔀 Tilos

Tiltott eljárások, folyamatok vagy tevékenységek

#### 🚹 Tipp

További információkat jelez

Ábrára való hivatkozás

Figyelmeztetés vagy betartandó egyedi lépés

1., 2., 3. Lépések sorrendje

L→ Eqy lépés eredménye

**1, 2, 3, ...** Tételszámok

**A, B, C, ...** Nézetek

## 1.2 Dokumentáció

A következő dokumentumtípusok az Endress+Hauser internetes oldalának letöltési felületén érhetők el: (www.endress.com/downloads):

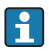

A kapcsolódó műszaki dokumentáció alkalmazási területének áttekintéséhez olvassa el az alábbiakat:

- W@M Device Viewer (www.endress.com/deviceviewer): Adja meg az adattáblán lévő sorozatszámot
- Endress+Hauser Operations App: adja meg az adattáblán szereplő sorozatszámot, vagy olvassa be az adattáblán lévő 2-D mátrix kódot (QR-kód)

## 1.3 Kiegészítő dokumentáció

#### BA01578F

Használati útmutató, FMR20 HART

#### TI01043K

Műszaki információk, RIA15

#### BA01170K

Használati útmutató; RIA15

## 1.4 Bejegyzett védjegyek

#### HART®

A FieldComm Group bejegyzett védjegye, Austin, Texas, USA

#### Apple®

Az Apple, az Apple logó, az iPhone és az iPod touch az Apple Inc. védjegyei az Egyesült Államokban és más országokban. Az App Store az Apple Inc. szolgáltatási védjegye.

#### Android®

Az Android, a Google Play és a Google Play logó a Google Inc. védjegye.

#### Bluetooth®

A *Bluetooth®* szómegjelölés és a logók a Bluetooth SIG, Inc. tulajdonában álló bejegyzett védjegyek, és az Endress+Hauser általi bármilyen felhasználásuk engedéllyel történik. Más védjegyek és kereskedelmi nevek a megfelelő jogtulajdonosok védjegyei és kereskedelmi nevei.

# 2 Alapvető biztonsági utasítások

## 2.1 A személyzetre vonatkozó követelmények

A beépítéssel, üzembe helyezéssel, diagnosztikával és karbantartással foglalkozó személyzetnek a következő követelményeknek kell megfelelnie:

- Szakképzett szakemberek, akik az adott feladathoz megfelelő szakképesítéssel rendelkeznek.
- ► A személyzetnek rendelkeznie kell az üzem tulajdonosának/üzemeltetőjének engedélyével.

- Ismerje meg a szövetségi/nemzeti előírásokat.
- A munka megkezdése előtt: elolvassák és értelmezik az útmutató, a kiegészítő dokumentáció, valamint a tanúsítványok szerinti utasításokat (az alkalmazástól függően).
- A személyzetnek be kell tartania az utasításokat és az általános szabályokat.

Az üzemeltető személyzetnek a következő követelményeknek kell megfelelnie:

- A személyzetnek a feladat követelményei szerinti utasításokat és felhatalmazást kell kapnia az üzem tulajdonosától/üzemeltetőjétől.
- A személyzet követi a jelen kézikönyvben leírt utasításokat.

### 2.2 Rendeltetésszerű használat

#### Alkalmazás és közeg

A jelen Használati útmutatóban leírt mérőeszköz kizárólag folyadékok folyamatos, érintés nélküli szintmérésére szolgál. Mivel az üzemi frekvenciája kb. 26 GHz, a maximálisan sugárzott impulzus-teljesítménye 5.7 mW és az átlagos kimeneti teljesítménye 0.015 mW, a zárt fémedényeken kívül történő használata is megengedett. Zárt tartályon kívüli üzemeltetés esetén az eszközt a "Beépítés" szakaszban leírtaknak megfelelően kell felszerelni. Az eszközök működtetése nem jelent veszélyt az egészségre vagy a környezetre.

A "Műszaki adatok" részben megadott határértékek, valamint a Használati útmutatóban és a kiegészítő dokumentációban meghatározott feltételek betartása mellett a mérőeszköz csak a következő mérésekhez használható:

- Mért folyamatváltozók: távolság
- Számított folyamatváltozók: térfogat vagy tömeg tetszőleges alakú tartályokban; mérőbukón vagy csatornákon keresztüli áramlás (a linearizációs funkció számítja a szintértékből)

Annak érdekében, hogy a mérőeszköz a működési idő alatt megfelelő állapotban maradjon:

- A mérőeszközt csak olyan közeghez használja, melyekkel szemben az ezen anyagokkal érintkezésbe kerülő alkatrészek ellenállóak.
- Tartsa be a határértékeket (lásd: "Műszaki adatok").

#### Helytelen használat

A gyártó nem felel a nem megfelelő vagy nem rendeltetésszerű használatból eredő károkért.

Határesetek igazolása:

 A speciális közegek és tisztítószerek tekintetében forduljon a gyártóhoz. Az Endress+Hauser örömmel segít a közeggel érintkező anyagok korrózióállóságának tisztázásában, de nem vállal semmilyen jótállást vagy felelősséget.

#### Fennmaradó kockázat

A folyamatból származó hő átadásának, valamint az elektronikai áramkörök energiaátadásának következményeként az elektronikaház és az abban lévő szerelvények hőmérséklete működés közben akár 80 °C (176 °F)-ig is emelkedhet. Működés közben az érzékelő hőmérséklete megközelítheti a közeg hőmérsékletét.

A felületek megérintése égési sérüléseket okozhat!

 Magasabb folyadék-hőmérsékletek esetén biztosítson érintés elleni védelmet az égési sérülések megelőzése érdekében.

### 2.3 Munkahelyi biztonság

Az eszközön és az eszközzel végzett munkák esetén:

A szükséges személyi védőfelszerelést a szövetségi/nemzeti előírások szerint kell viselni.

# 2.4 Üzembiztonság

Sérülésveszély!

- Csak akkor működtesse az eszközt, ha az megfelelő műszaki állapotban van és hibamentes.
- Az üzemeltető felel az eszköz zavartalan működéséért.

#### Veszélyes terület

Az eszköz engedélyhez kötött területen történő használatakor a személyek vagy a létesítmények veszélyeztetésének kiküszöbölése érdekében (pl. robbanásvédelem, nyomás alatti tartályok biztonsága):

- Az adattábla alapján győződjön meg arról, hogy a megrendelt eszköz engedélyköteles területen rendeltetésszerűen használható-e.
- Tartsa be a jelen kézikönyv szerves részét képező, különálló kiegészítő dokumentációban szereplő előírásokat.

## 2.5 Termékbiztonság

Ez a mérőeszköz a jó műszaki gyakorlatnak megfelelően, a legmagasabb szintű biztonsági követelményeknek való megfelelés szerint lett kialakítva és tesztelve, ezáltal biztonságosan üzemeltethető állapotban hagyta el a gyárat. Megfelel az általános biztonsági előírásoknak és a jogi követelményeknek.

#### 2.5.1 CE-jelölés

A mérő rendszer megfelel a hatályos EU-irányelvekben foglalt minden követelménynek. Ezek, valamint az alkalmazott szabványok a vonatkozó EU-megfelelőségi nyilatkozatban vannak felsorolva.

Az Endress+Hauser a CE-jelölés hozzáadásával igazolja az eszköz sikeres tesztelését.

### 2.5.2 EAC megfelelőség

A mérőrendszer megfelel az érvényes EAC irányelvek jogi követelményeinek. Ezek a megfelelő EAC megfelelőségi nyilatkozatban vannak feltüntetve, az alkalmazott szabványokkal együtt.

Az Endress+Hauser az EAC jelölés feltüntetésével erősíti meg az eszköz sikeres tesztelését.

# 3 Termékleírás

## 3.1 Termék kivitele

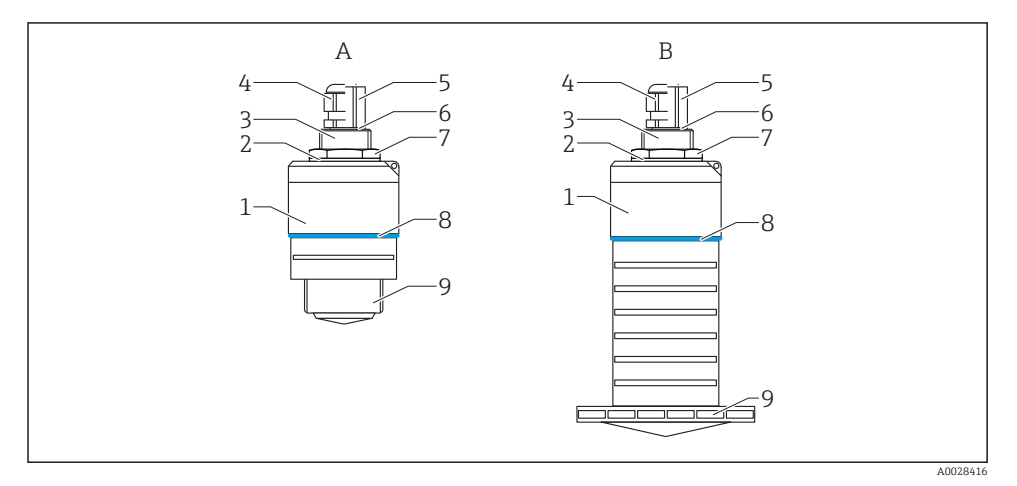

#### 🖻 1 🛛 Az eszköz kialakítása

- A 40 mm-es antennával ellátott eszköz
- B 80 mm-es antennával ellátott eszköz
- 1 Érzékelő burkolata
- 2 Tömítés
- 3 Folyamatcsatlakozás hátoldala
- 4 Kábeltömszelence
- 5 Csőadapter
- 6 O-gyűrű
- 7 Biztosítóanya
- 8 Konstrukciós gyűrű
- 9 Folyamatcsatlakozás elülső oldala

# 4 Átvétel és termékazonosítás

### 4.1 Áruk átvétele

Az átvétel során az alábbiakat ellenőrizze:

- Megegyeznek-e a szállítási bizonylaton és a termék matricáján található rendelési kódok?
- Sértetlenek az áruk?
- Az adattábla adatai megegyeznek a szállítási bizonylaton szereplő rendelési adatokkal?
- Szükség esetén (lásd az adattáblát): rendelkezésre állnak a Biztonsági utasítások (XA)?

Ha ezen feltételek valamelyike nem teljesül, akkor vegye fel a kapcsolatot a gyártó ügyfélszolgálatával.

### 4.2 Termékazonosítás

A mérőeszköz azonosításához az alábbi lehetőségek állnak rendelkezésre:

- Az adattáblán feltüntetett jellemzők
- Az eszköztulajdonságokat tartalmazó bővített rendelési kód a szállítólevélen található
- Itt adja meg az adattáblán található sorozatszámot: W@M Device Viewer (www.endress.com/deviceviewer)
  - Megjelennek a mérőeszközre vonatkozó információk és a kapcsolódó műszaki dokumentáció.
- Itt adja meg az adattáblán található sorozatszámot: Endress+Hauser Operations App vagy használja az Endress+Hauser Operations App-ot az adattáblán lévő 2-D mátrix kód (QR Code) beszkenneléséhez
  - Megjelennek a mérőeszközre vonatkozó információk és a kapcsolódó műszaki dokumentáció.

### 4.3 Gyártó címe

Endress+Hauser SE+Co. KG Hauptstraße 1 79689 Maulburg, Germany A gyártóüzem címe: lásd az adattáblát.

### 4.4 Adattábla

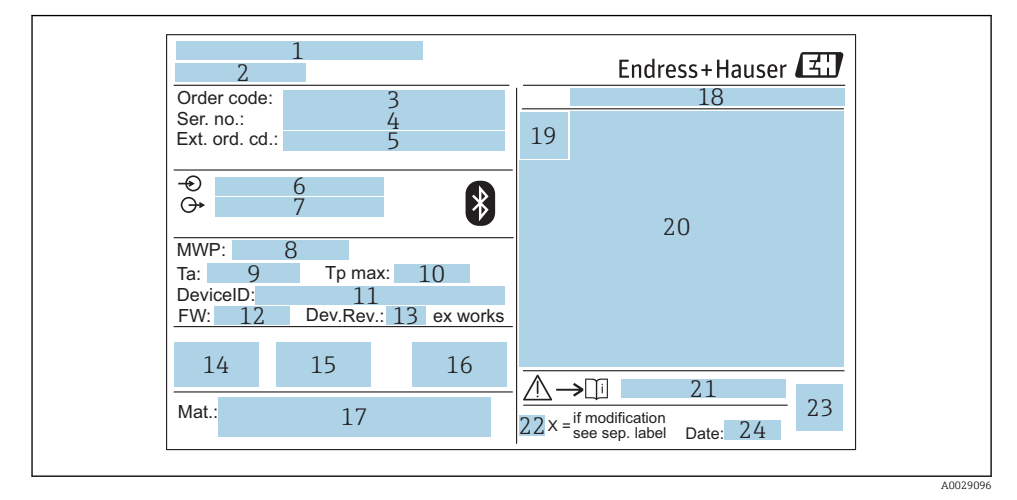

#### 🖻 2 🛛 A Micropilot adattáblája

- 1 Gyártó címe
- 2 Eszköz neve
- 3 Rendelési kód
- 4 Sorozatszám (Ser. no.)
- 5 Kiterjesztett rendelési kód (Ext. ord. cd.)
- 6 Tápfeszültség
- 7 Jelkimenetek
- 8 Folyamatnyomás
- 9 Megengedhető környezeti hőmérséklet (T<sub>a</sub>)
- 10 Maximális folyamat-hőmérséklet
- 11 Eszközazonosító
- 12 Firmware verzió (FW)
- 13 Eszköz-felülvizsgálat (Dev.Rev.)
- 14 CE-jelölés
- 15 Az eszköz verziójával kapcsolatos kiegészítő információk (tanúsítványok, engedélyek)
- 16 C-tick
- 17 A folyamattal érintkező anyagok
- 18 Védelmi fokozat: pl. IP, NEMA
- 19 Tanúsítvány szimbólum
- 20 Tanúsítványra és jóváhagyásra vonatkozó adatok
- 21 A Biztonsági utasítások dokumentumszáma: pl. XA, ZD, ZE

- 22 Módosítási jelzés
- 23 2-D mátrix kód (QR-kód)
- 24 Gyártási dátum: év-hónap

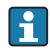

A kibővített rendelési kód legfeljebb 33 számjegye szerepelhet az adattáblán. Ha a kibővített rendelési kód további karaktereket tartalmaz, azok nem jelennek meg.

Azonban a teljes kibővített rendelési kód megjeleníthető az eszköz kezelési menüje segítségével: Extended order code 1 ... 3 paraméter

# 5 Beépítés

# 5.1 Beépítési feltételek

### 5.1.1 Beépítési típusok

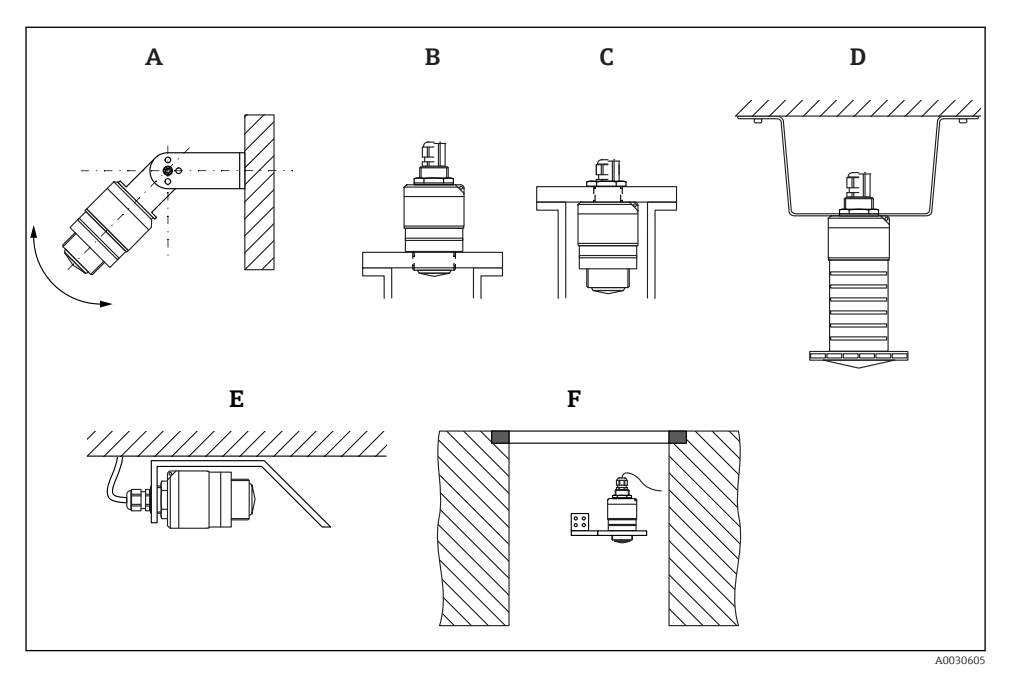

Fali, mennyezeti vagy csővégbe történő beépítés

- A Fali vagy mennyezeti tartó, állítható
- B Az elülső menetnél felszerelve
- C A hátsó menetnél felszerelve
- D Mennyezeti felszerelés biztosítóanyával (a szállítmány tartalmazza)
- E Vízszintes beépítés zárt térben (csatornatengely)
- F Aknafalra történő szerelés

#### Vigyázat!

- Az érzékelőkábeleket nem tartókábelnek tervezték. Ne használja őket felfüggesztés céljából.
- Az eszközt a szabadtéri alkalmazások esetén mindig függőleges helyzetben működtesse.

#### 5.1.2 Csővégbe történő beépítés

Az optimális mérés érdekében az antennának a csővégen kívül kell elhelyezkednie. A mérőcső belseje legyen sima, ne legyenek benne élek vagy hegesztett illesztések. A mérőcső éleit lehetőség szerint le kell kerekíteni.

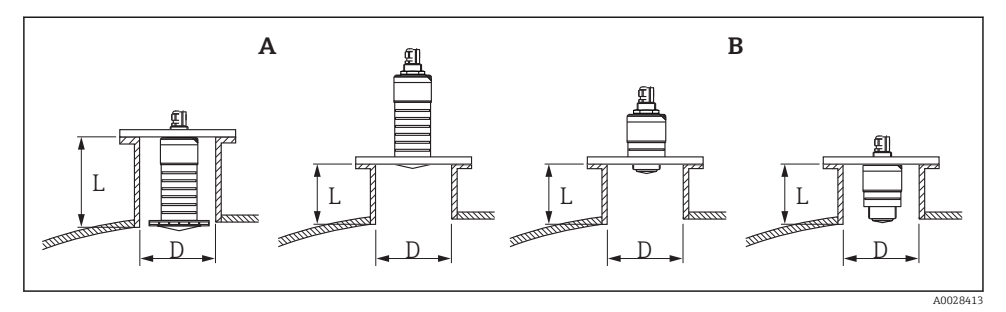

- 4 Csővégbe történő beépítés
- A 80 mm (3 in) antenna
- B 40 mm (1.5 in) antenna

A csővég L maximális hossza a csővég átmérőjétől D függ.

Vegye figyelembe a csővég hosszára és átmérőjére vonatkozó korlátokat.

#### 80 mm (3 in) antenna, csővégbe történő beépítés

- D: min. 120 mm (4.72 in)
- L: max. 205 mm (8.07 in) + D × 4,5

#### 80 mm (3 in) antenna, csővégen kívülre történő beépítés

- D: min. 80 mm (3 in)
- L: max. D × 4,5

#### 40 mm (1.5 in) antenna, csővégen kívülre történő beépítés

- D: min. 40 mm (1.5 in)
- L: max. D × 1,5

#### 40 mm (1.5 in) antenna, csővégbe történő beépítés

- D: min. 80 mm (3 in)
- L: max. 140 mm (5.5 in) + D × 1,5

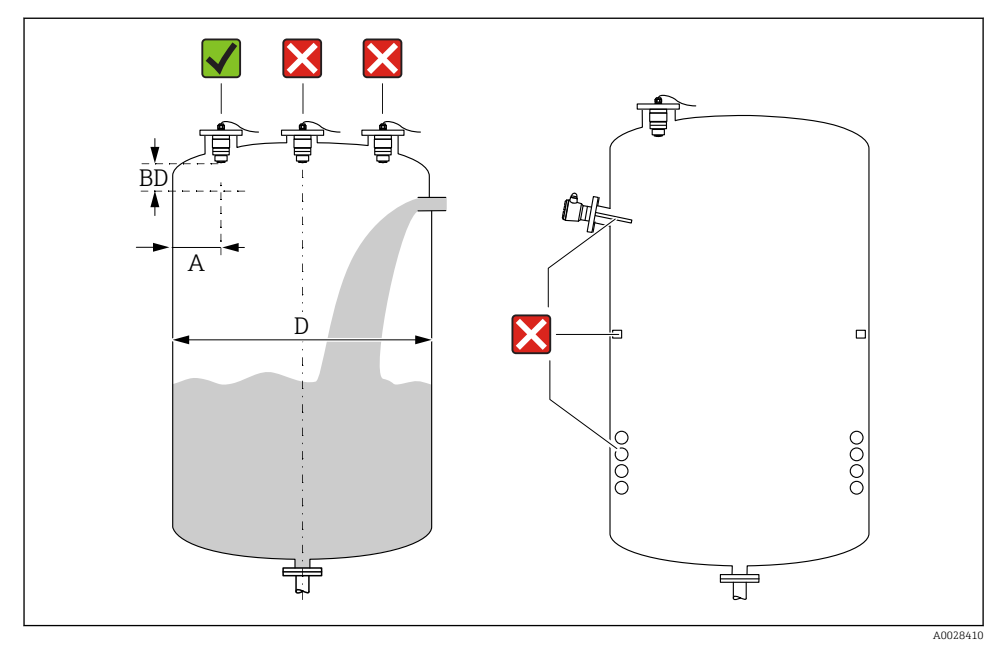

### 5.1.3 Beépítési helyzet tartályra való beépítés esetén

Beépítési helyzet egy tartályon

- Az érzékelőt be lehet szerelni olyan módon, hogy az alsó széle beérjen az edénybe.
- Ajánlott A távolság a fal és a csővég külső széle között: ~ a tartály D átmérőjének ¼-a. Azonban az eszköz semmilyen körülmények között nem lehet 15 cm (5.91 in)-nél közelebb a tartály falához.
- Ne szerelje az érzékelőt a tartály közepére.
- Kerülje a töltőfüggönyön keresztüli mérést.
- Kerülje el az olyan felszereléseket mint a szintkapcsolók, hőmérséklet-érzékelők, terelőlapátok, fűtőtekercsek, stb.
- A Blocking distance, (BD) blokkolási távolságon belüli jelek nem kerülnek kiértékelésre. Ez az antennához közeli zavaró jelek (pl. a lecsapódás okozta hatások) kiszűréséhez használható.

Az alapértelmezettként konfigurált automatikus Blocking distance legalább 0.1 m (0.33 ft). Ez azonban manuálisan felülírható (0 m (0 ft) is megengedett).

Automatikus számítás:

Blocking distance = Empty calibration - Full calibration - 0.2 m (0.656 ft).

Minden alkalommal, amikor új bejegyzést ad meg az **Empty calibration** paraméter vagy **Full calibration** paraméter paraméterben, a **Blocking distance** paraméter újra kiszámításra kerül ezen képlet segítségével.

Ha a számítás eredménye < 0.1 m (0.33 ft), akkor a Blocking distance értéke továbbra is 0.1 m (0.33 ft) marad.

#### 5.1.4 Az eszköz elhelyezése tartályra való felszerelés esetén

- Az antennát állítsa függőleges helyzetbe, a termék felszínéhez viszonyítva.
- A lyukkal ellátott akasztószemet a lehető legközelebb helyezze a tartály falához.

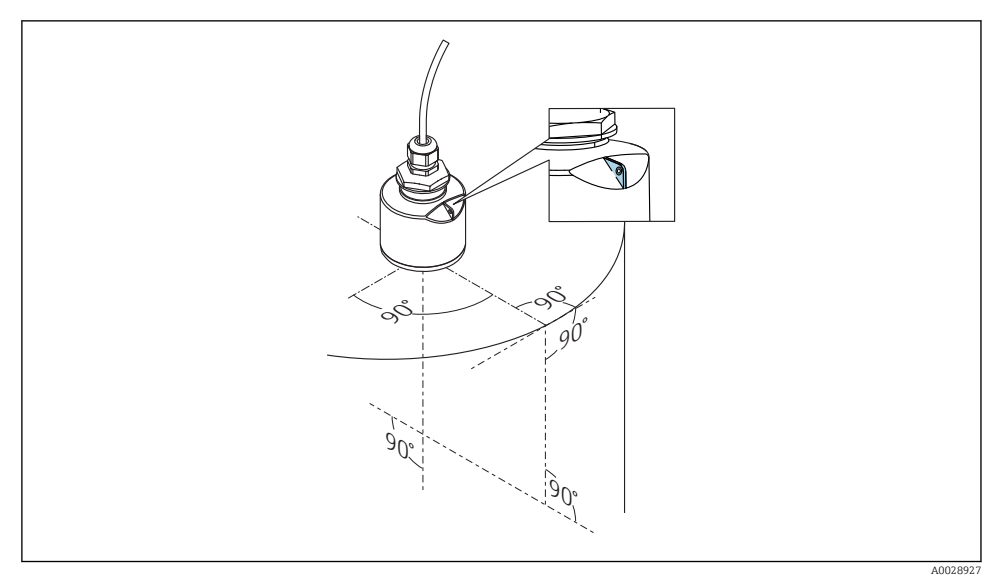

🖻 6 Az eszköz elhelyezése tartályra való felszerelés esetén

#### 5.1.5 A sugárnyaláb szöge

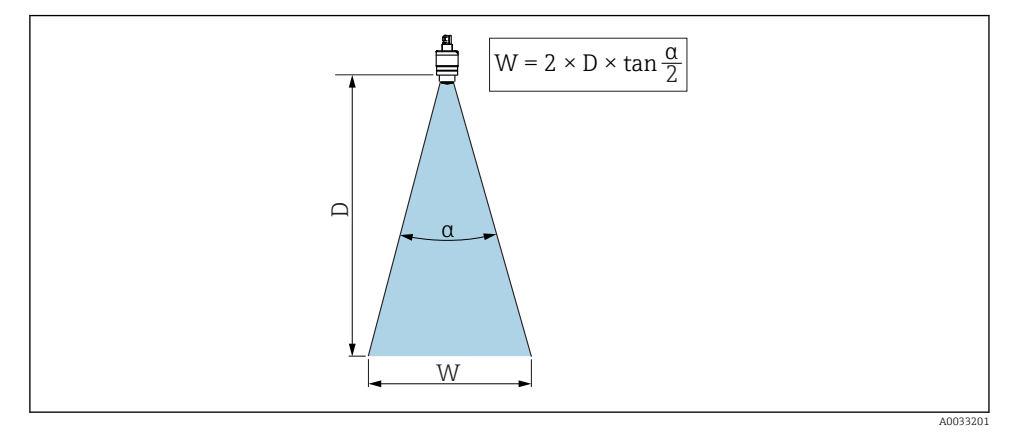

Image: Az a nyalábszög, a D távolság és a nyaláb W átmérője közötti összefüggés

A sugárnyaláb szöge α szögként lett meghatározva, amelyben a radarhullámok teljesítménysűrűsége eléri a teljes teljesítménysűrűség értékének felét (3 dB szélesség). A sugárnyalábon kívül is kibocsátásra kerülnek mikrohullámok, amelyek visszaverődhetnek a zavaró szerelvényekről.

A sugárnyaláb W átmérője az  $\alpha$  nyalábszög és a D távolság függvényeként.

**40 mm (1.5 in) antenna, α 30** ° W = D × 0,54

# 40 mm (1.5 in) antenna elárasztásvédelmi csővel, $\alpha$ 12 $^\circ$ W = D $\times$ 0.21

80 mm (3 in) antenna elárasztásvédelmi cső nélkül,  $\alpha$  12  $^\circ$  W = D  $\times$  0,21

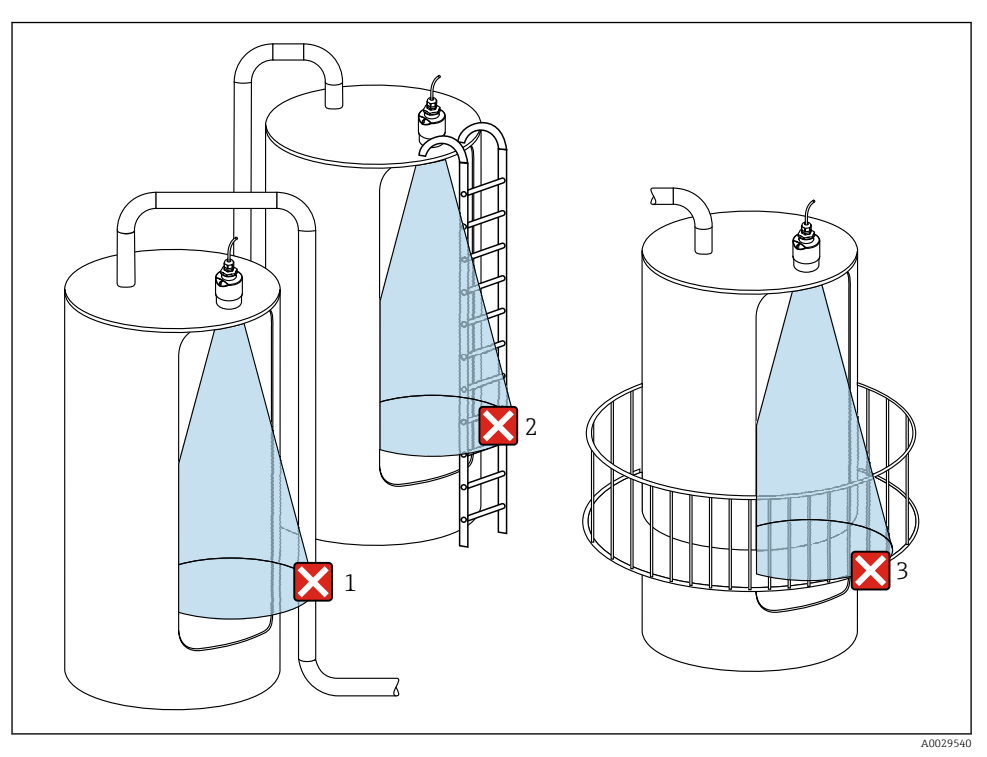

#### 5.1.6 Mérés műanyag tartályokban

🗉 8 Mérés egy olyan műanyag tartályban, amelyen kívül interferenciát okozó fém szerelvény található

- 1 Cső, csövezés
- 2 Létra
- 3 Rács, korlát

Kérjük, győződjön meg róla, hogy nincs-e vezetőképes anyagból készült zavaró szerelvény a jelnyaláb útjában (a jelnyaláb átmérőjének kiszámítására vonatkozó információkért lásd a nyalábszögről szóló részt).

Kérjük, további információért forduljon a gyártóhoz.

### 5.1.7 Védőtető

Kültéri alkalmazás esetén védőtető használata javasolt.

A védőtető tartozékként vagy az eszközzel együtt rendelhető meg a "Mellékelt tartozékok" termékszerkezet segítségével.

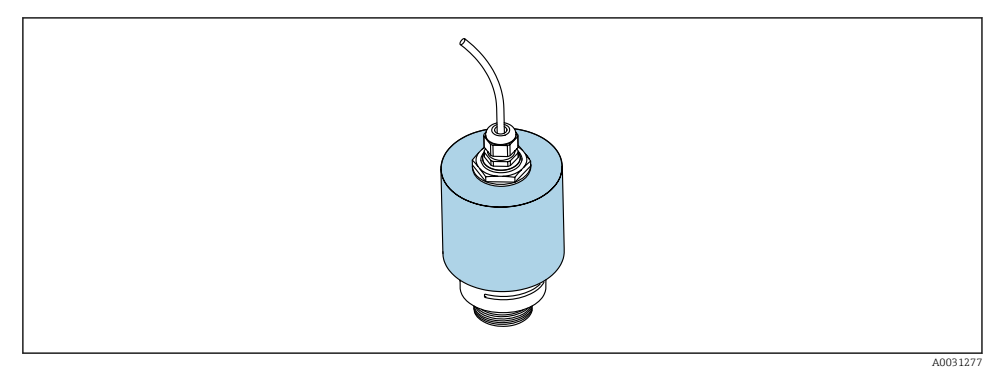

9 Védőtető, pl. 40 mm-es (1,5") antennával

i

Az érzékelőt nem fedi le teljesen a védőtető.

### 5.1.8 Az elárasztásvédelmi cső használata

Az elárasztásvédelmi csőnek köszönhetően az érzékelő akkor is méri a maximális szintet, ha teljesen el van árasztva.

Szabadtéri beépítések és/vagy az elárasztás kockázatával járó alkalmazások esetén az elárasztásvédelmi csövet használni kell.

Az elárasztásvédelmi cső tartozékként vagy az eszközzel együtt rendelhető meg a "Mellékelt tartozékok" termékszerkezet segítségével.

← Hasonlítsa össze a megjelenített távolságot a valós értékkel az interferenciavisszaverődés leképezésének elindításához.

Az elárasztásvédelmi cső felszerelését és a blokkolási távolság konfigurálását követően

- 1 Légpárna
- 2 Tömítőgyűrű (EPDM)
- Blocking distance 3
- Max. szint 4

A cső közvetlenül az érzékelőre van csavarozva, és egy O-gyűrű biztosítja a rendszer légmentes lezárását. Elárasztás esetén a csőben kialakított légzseb biztosítja a maximális szint mérését a cső végénél. Mivel a Blocking distance a csövön belül van, ezáltal a többszörös visszaverődések nem kerülnek elemzésre.

#### Az elárasztásvédelmi csőre vonatkozó konfigurációs paraméterek

#### Az elárasztásvédelmi cső használata esetén be kell állítani a blokkolási távolságot

- ▶ Navigáljon ide: Main menu  $\rightarrow$  Setup  $\rightarrow$  Advanced setup  $\rightarrow$  Blocking distance
  - ← Adja meg a 100 mm (4 in) értéket.

végezzen el egy leképezést

# **1**0

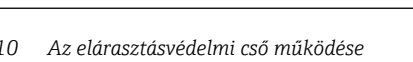

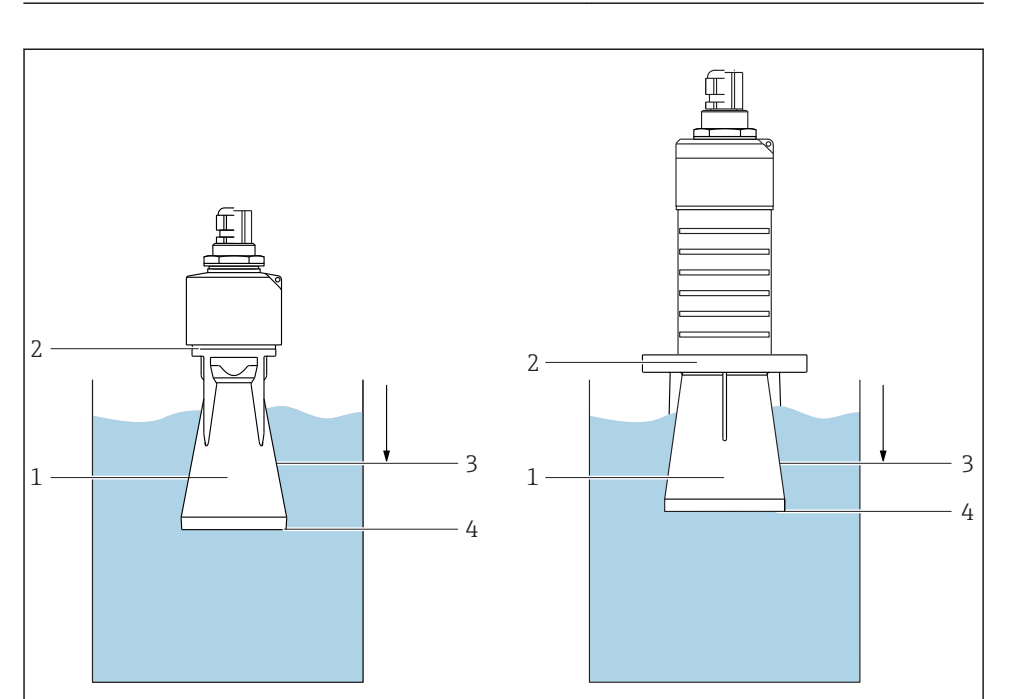

A0031093

- 2. Navigáljon ide: Setup  $\rightarrow$  Mapping end point
  - └→ Ez a paraméter határozza meg a távolságot, ameddig az új leképezés rögzítésre kerül.
- 3. Navigáljon ide: Setup  $\rightarrow$  Present mapping
  - 🛏 Megjeleníti a távolságot, ameddig a leképezés már rögzítésre került.

#### 5.1.9 Tartókonzolos felszerelés, állítható

A tartókonzol tartozékként vagy az eszközzel együtt rendelhető meg a "Mellékelt tartozékok" termékszerkezet használatával.

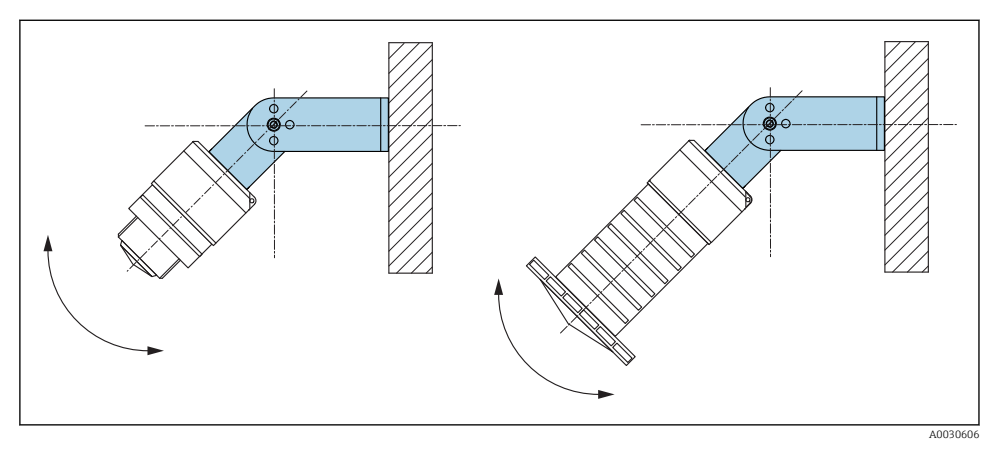

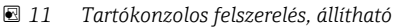

- Fali vagy mennyezeti felszerelés lehetséges.
- A tartókonzol segítségével az antennát úgy kell irányítani, hogy merőleges legyen a termék felszínére.

#### ÉRTESÍTÉS

#### Nincs elektromosan vezető csatlakozás a tartókonzol és a jeladóház között.

Elektrosztatikus feltöltődés lehetséges.

▶ Foglalja be a tartókonzolt egy helyi potenciálkiegyenlítő rendszerbe.

#### 5.1.10 Konzolkaros felszerelés, forgócsappal

A konzolkar, a fali tartó és a szerelőkeret tartozékként kapható.

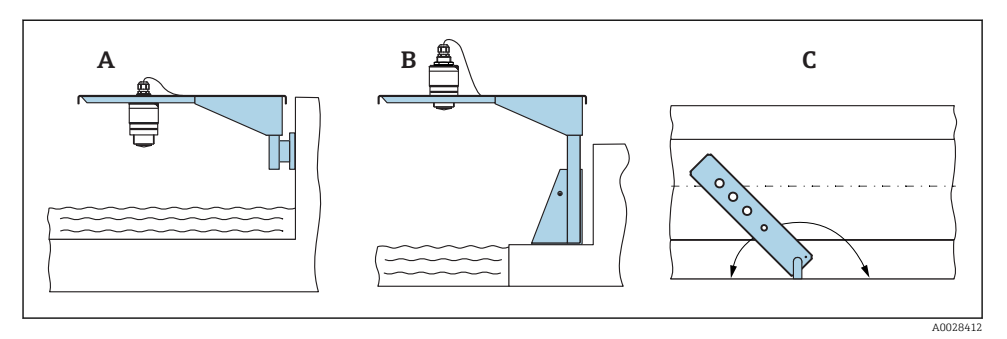

🖻 12 Konzolkaros felszerelés, forgócsappal

- A Konzolkar fali konzollal
- B Konzolkar szerelőkerettel
- C A konzolkar elforgatható (pl., az eszköznek a csatorna középvonalába való beállítása érdekében)

#### 5.1.11 Vízszintes tartókonzol csatornatengelyekben történő felszerelése

A csatornatengelyekben történő felszerelésre szolgáló vízszintes tartókonzol kiegészítőként kapható.

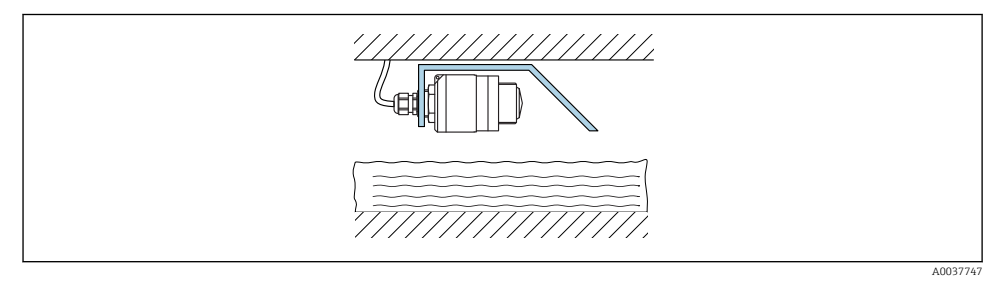

I3 Vízszintes tartókonzol csatornatengelyekben történő felszerelése

#### 5.1.12 Aknába történő beépítés

Az elforgatható tartókonzol tartozékként is kapható.

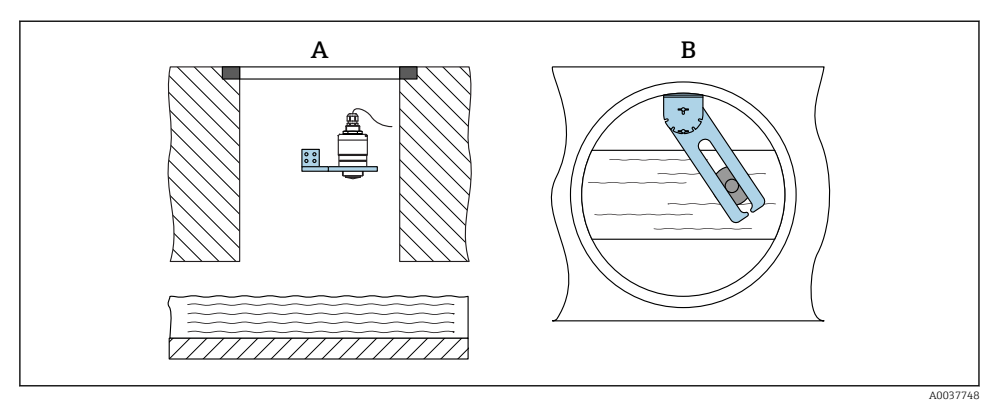

🖻 14 Aknába történő beépítés, elforgatható és állítható

- A Kar fali konzollal
- B Elforgatható és állítható kar (pl. az eszköznek egy csatorna középvonalába való beigazításához)

### 5.2 Beépítés utáni ellenőrzés

□ Az eszköz és a kábel sértetlen (vizuális ellenőrzés)?

- Az eszköz a nedvesség és a közvetlen napfény hatásaival szemben megfelelően védett?
- 🗆 Az eszköz megfelelően rögzítve van?

# 6 Elektromos csatlakoztatás

## 6.1 Vezetékek kiosztása

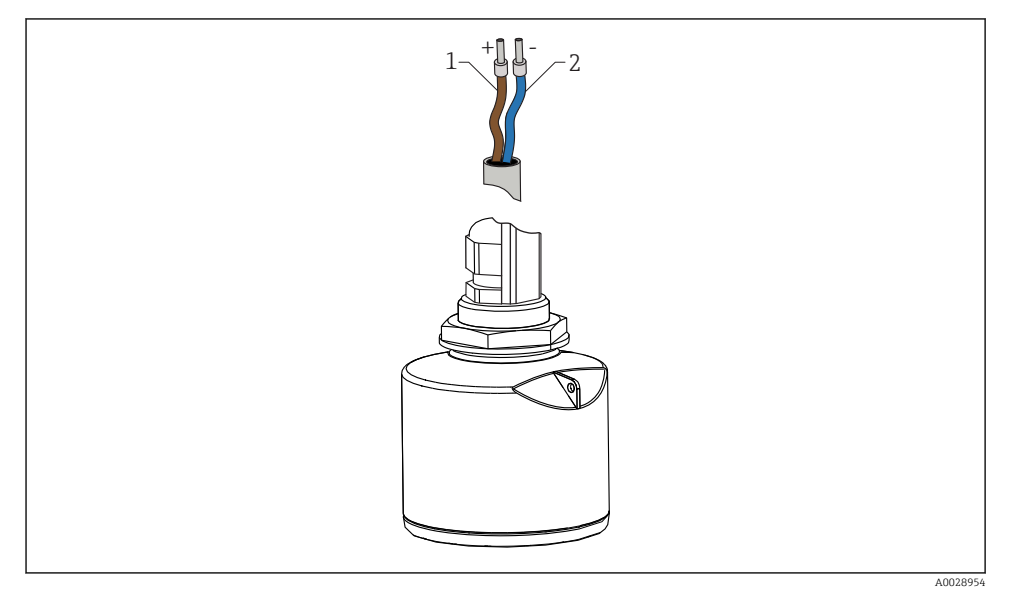

🖻 15 Vezetékek kiosztása

- 1 Plusz, barna vezeték
- 2 Mínusz, kék vezeték

## 6.2 Tápfeszültség

10.5 ... 30 V<sub>DC</sub>

Egy külső tápegység szükséges.

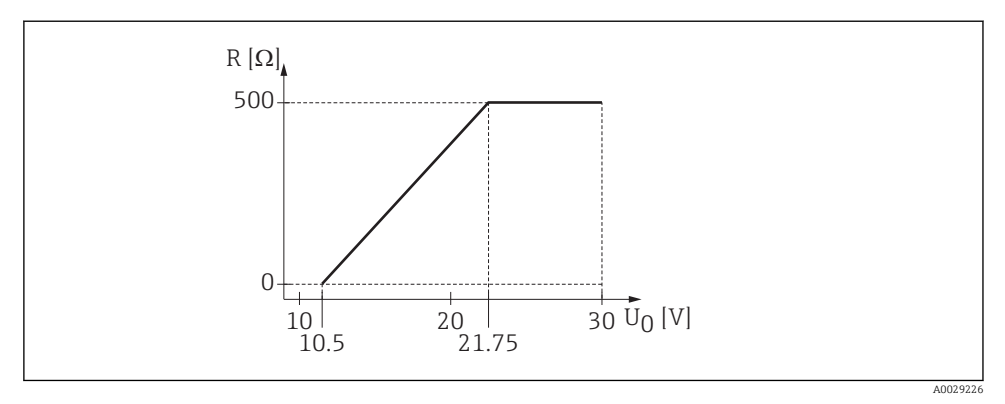

I6 Maximális R terhelés, a tápegység U<sub>0</sub> tápfeszültségétől függően

#### Akkumulátoros működés

Az érzékelő vezeték nélküli *Bluetooth®* kommunikációs funkciója kikapcsolható, megnövelve ezáltal az akkumulátor üzemidejét.

#### Potenciálkiegyenlítés

-

Nincs szükség potenciálkiegyenlítő speciális intézkedésekre.

Az Endress+Hausertől különféle tápegységek tartozékként rendelhetők.

### 6.3 Az eszköz csatlakoztatása

#### 6.3.1 4 ... 20 mA HART blokkábra

A HART kommunikációval rendelkező eszköz, a tápegység és a 4 ... 20 mA kijelző csatlakoztatása

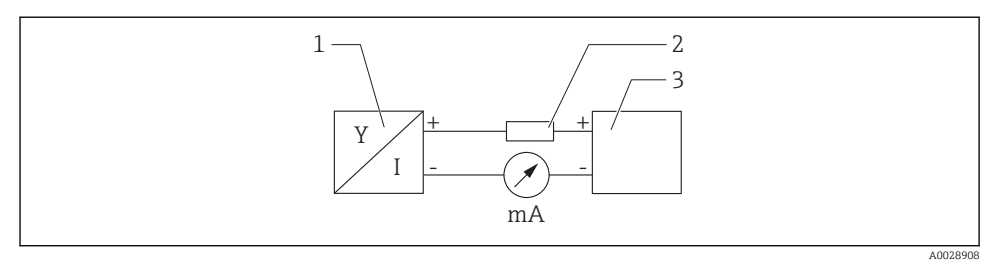

🖻 17 🛛 A HART csatlakozás blokkvázlata

- 1 HART kommunikációval rendelkező eszköz
- 2 HART ellenállás
- 3 Tápellátás

Egy alacsony impedanciájú tápegység esetében mindig szükség van egy 250 Ω-os HART kommunikációs ellenállásra a jelvezetéken.

#### A következő feszültségeséssel kell számolni:

Max. 6 V egy 250  $\Omega$  kommunikációs ellenállás esetén

### 6.4 Csatlakoztatás RIA15-tel

Az FMR20 RIA15-tel (az eszközzel együtt rendelhető meg) történő csatlakoztatási lehetőségeit a BA01578F használati útmutató ismerteti.

### 6.5 Csatlakoztatás utáni ellenőrzés

Az eszköz és a kábel sértetlen (vizuális ellenőrzés)?

A felszerelt kábelek nincsenek megfeszítve?

A kábeltömszelencék szorosan meg lettek húzva?

A tápfeszültség megfelel az adattáblán szereplő előírásoknak?

Nincs megfordítva a polaritás, helyes a terminálkiosztás?

□ A folyamatjelzőn és kommunikációs ellenálláson fellépő feszültségesés figyelembe lett véve?

# 7 Kezelhetőség

### 7.1 Működési elv

- 4 ... 20 mA, HART
- Menüvezérlés a kezelőegység egyedi paraméterfunkcióiról szolgáló rövid magyarázatokkal
- Opcionális: SmartBlue (alkalmazás) Bluetooth<sup>®</sup> vezeték nélküli technológiával

### 7.2 Működtetés Bluetooth<sup>®</sup> vezeték nélküli technológiával

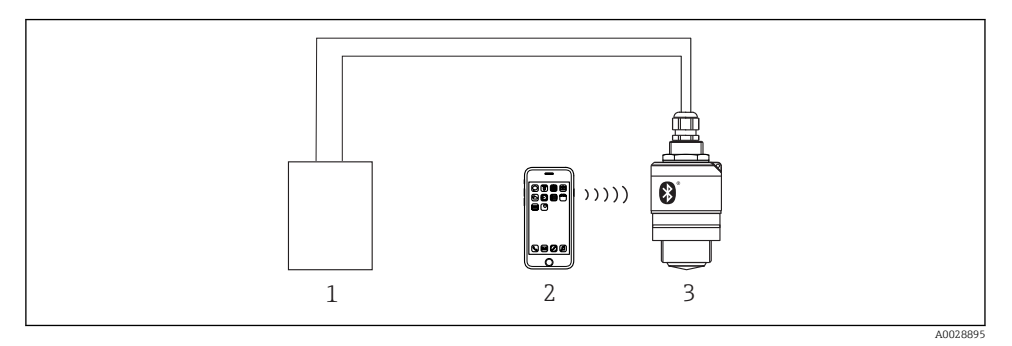

🗉 18 Távoli kezelés lehetősége Bluetooth® vezeték nélküli technológiával

- 1 Távadó tápegysége
- 2 Okostelefon/tablet SmartBlue-val (app)
- 3 Távadó Bluetooth® vezeték nélküli technológiával

## 7.3 HART protokollal

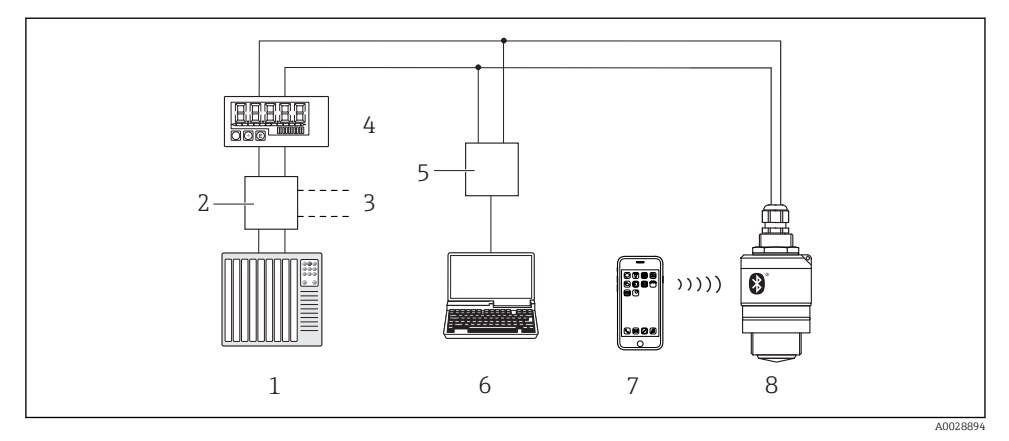

🖻 19 Távvezérlési lehetőségek a HART protokoll használatával

- 1 PLC (programozható logikai vezérlő)
- 2 Távadó tápegysége, pl. RN221N (kommunikációs ellenállással)
- 3 Csatlakozás a Commubox FXA195-höz
- 4 Huroktáplálású RIA15 folyamatjelző
- 5 Commubox FXA195 (USB)
- 6 Számítógép kezelőeszközzel (FieldCare, DeviceCare)
- 7 Okostelefon/tablet SmartBlue alkalmazással
- 8 Távadó Bluetooth® vezeték nélküli technológiával

# 8 Rendszerintegrálás HART protokollal

# 8.1 Az eszközleíró fájlok áttekintése

**Gyártóazonosító (ID)** 17 (0x11)

**Eszköztípus azonosító** 44 (0x112c)

HART specifikáció 7.0

## 8.2 Mért változók a HART protokollal

A következő mért értékek kerülnek hozzárendelésre a HART változókhoz:

Elsőrendű változó (PV) Linearizált szint (PV)

Másodrendű változó (SV) Távolság (SV)

**Harmadrendű változó (TV)** Relatív visszaverődés amplitúdó (TV)

Negyedrendű változó (QV) Hőmérséklet (QV)

# 9 Üzembe helyezés és kezelés

Az üzembe helyezés előtt végezze el a beépítés utáni ellenőrzést és a csatlakoztatás utáni ellenőrzést.

## 9.1 Üzembe helyezés SmartBlue alkalmazás segítségével

### 9.1.1 Eszközkövetelmények

A SmartBlue alkalmazáson keresztül történő üzembe helyezés csak akkor lehetséges, ha az eszköz Bluetooth lehetőséget tartalmaz (a Bluetooth modul gyárilag kerül telepítésre a kiszállítás vagy a felújítás előtt).

#### 9.1.2 SmartBlue rendszerkövetelmények

#### SmartBlue rendszerkövetelmények

A SmartBlue az Android készülékekhez a Google Play Áruházból, az iOS eszközökhöz az iTunes Store-ból tölthető le.

- iOS eszközök esetén: iPhone 4S vagy újabb iOS 9-től; iPad 2 vagy újabb iOS 9-től; 5. generációs iPod touch vagy újabb iOS 9-től
- Eszközök Android rendszerrel: Az Android 4.4 KitKat és a *Bluetooth*<sup>®</sup> 4.0 verziótól

#### 9.1.3 SmartBlue App

1. Olvassa be a QR-kódot, vagy írja be a "SmartBlue" szót az App Store keresőmezőjébe.

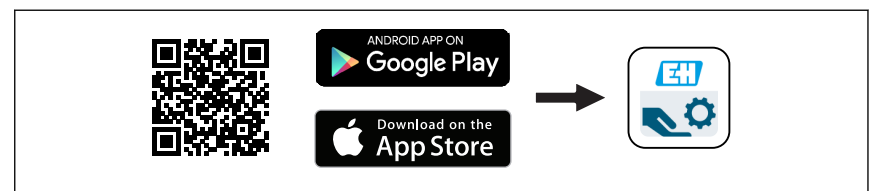

🖻 20 Letöltési hivatkozás

- 2. Indítsa el a SmartBlue alkalmazást.
- 3. Válassza ki az eszközt a megjelenő listából.
- 4. Adja meg a bejelentkezési adatokat:
  - Felhasználónév: admin Jelszó: az eszköz sorozatszáma
- 5. További információkért koppintson az ikonokra.
  - Az első bejelentkezés után módosítsa a jelszót!

#### 9.1.4 Burkológörbe megjelenítése a SmartBlue-ban

A burkológörbék megjeleníthetők és rögzíthetők a SmartBlue-ban.

#### A burkológörbén túlmenően a következő értékek jelennek meg:

- D = távolság
- L = szint

+

- A = abszolút amplitúdó
- A képernyőfelvételeken a megjelenített terület (zoom funkció) kerül mentésre
- A videó szekvenciákban mindig az egész terület kerül mentésre zoom funkció nélkül

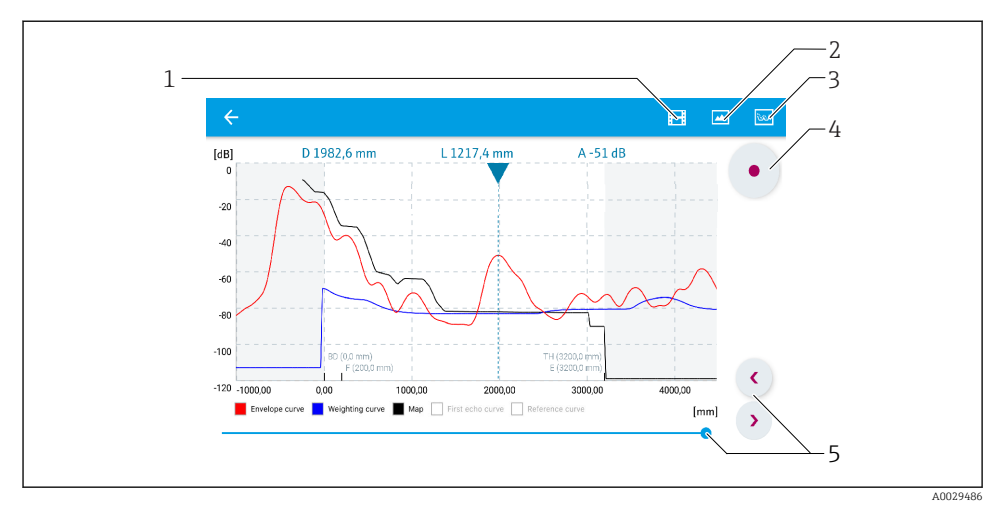

🖻 21 Burkológörbe megjelenítése (minta) az Android-hoz való SmartBlue programban

- 1 Videofelvétel
- 2 Képernyőkép készítése
- 3 A leképezés menü megjelenítése
- 4 Videofelvétel indítása/leállítása
- 5 Az idő mozgatása az idő tengelyen

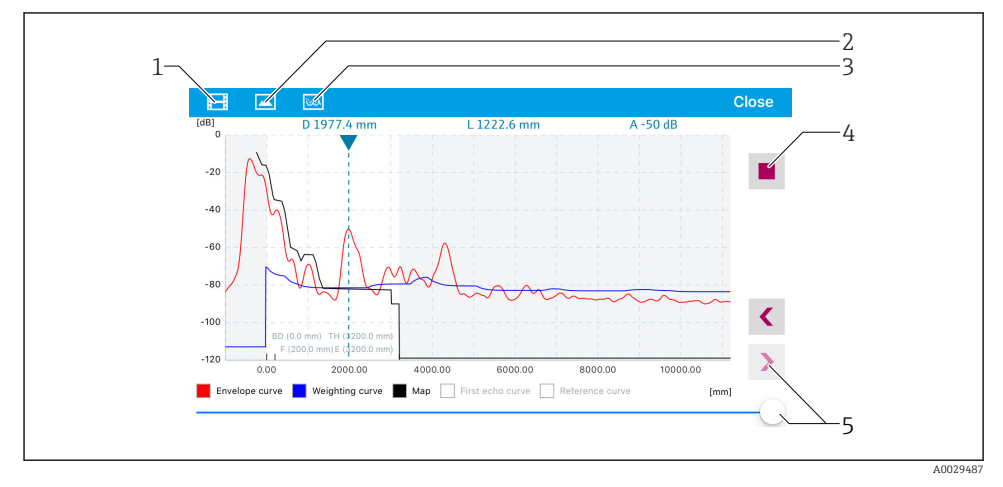

🖻 22 Burkológörbe megjelenítése (minta) az iOS-hoz való SmartBlue programban

- 1 Videofelvétel
- 2 Képernyőkép készítése
- 3 A leképezés menü megjelenítése
- 4 Videofelvétel indítása/leállítása
- 5 Az idő mozgatása az idő tengelyen

### 9.2 Szintmérés konfigurálása a kezelőszoftver segítségével

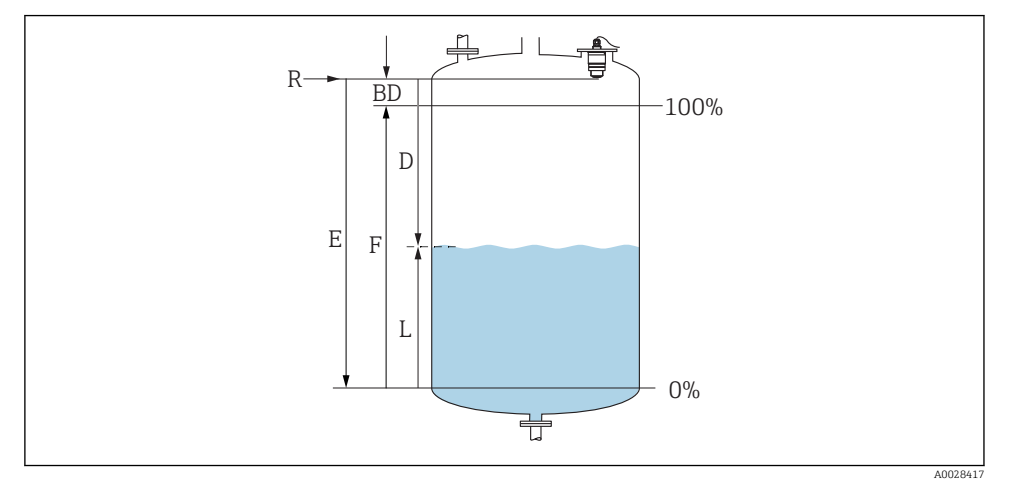

🖲 23 🛛 Konfigurációs paraméterek folyadékokban történő szintmérésekhez

- R Mérés referenciapontja
- D Distance
- L Level
- *E Empty calibration (= nullpont)*
- F Full calibration (= átfogás)
- BD Blocking distance

### 9.2.1 SmartBlue segítségével

- 1. Navigáljon ide: Setup  $\rightarrow$  Distance unit
  - 🕒 Válasszon mértékegységet a távolság kiszámításához
- 2. Navigáljon ide: Setup  $\rightarrow$  Empty calibration
  - → Adja meg az E távolságot (az R referenciapont és a minimum szint közötti távolságot)
- 3. Navigáljon ide: Setup  $\rightarrow$  Full calibration
  - Adja meg a teljes F távolságot (átfogás: max. szint min. szint)
- 4. Navigáljon ide: Setup  $\rightarrow$  Distance
  - A referenciapont és a szint között mért D távolságot mutatja (karima alsó széle / érzékelő utolsó menete)
- 5. Navigáljon ide: Setup  $\rightarrow$  Confirm distance
  - └→ Hasonlítsa össze a megjelenített távolságot a valós értékkel az interferenciavisszaverődés leképezésének elindításához
- 6. Navigáljon ide: Setup  $\rightarrow$  Mapping end point
  - Ez a paraméter határozza meg a távolságot, ameddig az új leképezés rögzítésre kerül

- 7. Navigáljon ide: Setup  $\rightarrow$  Present mapping
  - 🛏 Megjeleníti a távolságot, ameddig a leképezés már rögzítésre került
- 8. Setup  $\rightarrow$  Confirm distance
- 9. Navigáljon ide: Setup  $\rightarrow$  Level
  - 🛏 A mért L szintet mutatja
- 10. Navigáljon ide: Setup  $\rightarrow$  Signal quality
  - └ Megjeleníti a szintvisszaverődés jelminőségét

## 9.3 Áramlásmérés konfigurációja

Az áramlásmérés konfigurálására vonatkozó eljárás az eszközhöz tartozó Használati útmutatóban kerül bemutatásra.

# 10 Diagnosztika és hibaelhárítás

# 10.1 Általános hibák

| Hiba                                                         | Lehetséges ok                                                               | Megoldás                                                                                                    |
|--------------------------------------------------------------|-----------------------------------------------------------------------------|----------------------------------------------------------------------------------------------------|
| Az eszköz nem válaszol                                       | A tápfeszültség nem felel meg<br>az adattáblán megadott<br>specifikációknak | Alkalmazzon megfelelő feszültséget                                                                                                    |
|                                                              | A tápfeszültség polaritása hibás                                            | Korrigálja a polaritást                                                                                                    |
|                                                              | A kábelek nem érintkeznek<br>megfelelően a terminálokkal                    | Biztosítsa a kábel és a terminálok közötti érintkezést                                                                                                    |
| A HART kommunikáció nem<br>működik                           | A kommunikációs ellenállás<br>hiányzik vagy helytelenül lett<br>beszerelve  | Szerelje be a kommunikációs ellenállást (250 Ω)<br>helyesen                                                                                                    |
|                                                              | A Commubox helytelenül van<br>csatlakoztatva                                | Csatlakoztassa helyesen a Commubox-ot                                                                                                    |
|                                                              | A Commubox kommunikációs<br>ellenállása be- vagy ki van<br>kapcsolva        | Ellenőrizze a kommunikációs ellenállást és a<br>csatlakozásokat                                                                                                    |
|                                                              |                                                                             | A részleteket lásd: TIO0404F Műszaki információk                                                                                                    |
| Az eszköz hibásan mér                                        | Konfigurációs hiba                                                          | <ul><li>Ellenőrizze és javítsa ki a paraméterkonfigurációt</li><li>Végezzen leképezést</li></ul>                                                                                 |
| A megjelenítési értékek<br>valószínűtlenek<br>(linearizáció) | SmartBlue és FieldCare/<br>DeviceCare egyszerre aktív                       | Jelentkezzen ki a FieldCare/DeviceCare-ből és<br>válassza le<br>vagy<br>Jelentkezzen ki a SmartBlue-ból és válassza le (a<br>SmartBlue-n keresztüli kapcsolat elsőbbséget élvez) |

| Hiba                                          | Lehetséges ok                                            | Megoldás                                                                                                    |
|-----------------------------------------------|----------------------------------------------------------|----------------------------------------------------------------------------------------------------|
| A linearizált kimeneti érték<br>valószínűtlen | Linearizációs hiba                                       | SmartBlue: ellenőrizze a linearizációs táblázatot<br>FieldCare/DeviceCare: ellenőrizze a linearizációs<br>táblázatot<br>Ellenőrizze a megfelelő tartály kiválasztását a<br>linearizációs modulban |
| RIA15 nincs kijelző                           | A tápfeszültség polaritása hibás                         | Korrigálja a polaritást                                                                                                    |
|                                               | A kábelek nem érintkeznek<br>megfelelően a terminálokkal | Biztosítsa a kábel és a terminálok közötti érintkezést                                                                                                    |
|                                               | RIA15 hibás                                              | Cserélje ki a RIA15-öt                                                                                                    |
| A RIA15 indítása<br>folyamatosan fut          | Tápfeszültség túl alacsony                               | <ul><li>Növelje a tápfeszültséget</li><li>Kapcsolja ki a háttérvilágítást</li></ul>                                                                                                    |

# 10.2 Hiba - SmartBlue művelet

| Hiba                                                                                             | Lehetséges ok                                                                    | Megoldás                                                                                                    |
|--------------------------------------------------------------------------------------------------|----------------------------------------------------------------------------------|----------------------------------------------------------------------------------------------------|
| Az eszköz nem látható az                                                                         | Nincs Bluetooth<br>kapcsolat                                                     | Engedélyezze a Bluetooth funkciót okostelefonon vagy táblagépen                                                                                     |
| elo listaban (live list)                                                                         |                                                                                  | Az érzékelő Bluetooth funkciója le van tiltva, végezze el a<br>helyreállítási lépéseket                                                             |
| Az eszköz nem látható az<br>élő listában (live list)                                             | Az eszköz már<br>csatlakoztatva van<br>egy másik<br>okostelefonhoz/<br>tablethez | Csak <b>egy</b> pont-pont kapcsolat létesíthető egy érzékelő és egy<br>okostelefon vagy egy tablet között                                           |
| Az eszköz látható az élő<br>listában (live list), de nem                                         | Androidos eszköz                                                                 | A helymeghatározás funkció engedélyezve van-e az alkalmazásra;<br>első alkalommal jóvá lett hagyva?                                                 |
| érhető el a SmartBlue-n<br>keresztül                                                             |                                                                                  | A GPS vagy a helymeghatározási funkciót a Bluetooth<br>használatával együtt aktiválnia kell bizonyos Android-verziókhoz                             |
|                                                                                                  |                                                                                  | GPS aktiválása – zárja be az alkalmazást teljesen és indítsa újra –<br>ezzel engedélyezve az alkalmazás helymeghatározási funkcióját                |
| Az eszköz látható az élő<br>listában (live list), de nem<br>érhető el a SmartBlue-n<br>keresztül | Apple eszköz                                                                     | Sztenderd bejelentkezés<br>Adja meg az "admin" felhasználónevet<br>Adja meg a kezdeti jelszót (eszköz sorozatszáma), figyelve a kis/<br>nagybetűkre |
| A SmartBlue-n keresztül<br>történő bejelentkezés nem<br>lehetséges                               | Az eszköz első<br>alkalommal való<br>üzembe helyezése                            | Adja meg a kezdeti jelszót (eszköz sorozatszámát) és változtassa<br>meg. A sorozatszám beírásakor vegye figyelembe a kis-/<br>nagybetűket.          |
| Az eszköz nem<br>működtethető a<br>SmartBlue-n keresztül                                         | Helytelen jelszó lett<br>megadva                                                 | Adja meg a helyes jelszót                                                                                                    |
| Az eszköz nem<br>működtethető a<br>SmartBlue-n keresztül                                         | Elfelejtett jelszó                                                               | Vegye fel a kapcsolatot az Endress+Hauser szervizrészleggel                                                                                         |

| Hiba                                                     | Lehetséges ok                            | Megoldás                                                                                                    |
|----------------------------------------------------------|------------------------------------------|----------------------------------------------------------------------------------------------------|
| Az eszköz nem<br>működtethető a<br>SmartBlue-n keresztül | Az érzékelő<br>hőmérséklete túl<br>magas | Ha a környezeti hőmérséklet az érzékelő hőmérsékletének<br>megemelkedését eredményezi (> 60 °C (140 °F)), akkor a<br>Bluetooth kommunikáció letiltható.<br>Árnyékolja az eszközt, különítse el és szükség esetén hűtse le.                                                                                                    |
| A SmartBlue és HART<br>címke (TAG) nem egyezik           | Rendszerrel<br>kapcsolatos               | Az eszközazonosító (TAG) a Bluetooth® segítségével kerül<br>továbbításra az élőlistába az eszközazonosítás elősegítése<br>érdekében. A címke a középső szakaszán lerövidítésre kerül, mivel<br>a HART címke max. 32 karakter hosszú lehet, de a Bluetooth®<br>csak 29 karaktert tud használni eszköznévként:<br>pl.: "FMR20N12345678901234567890123456" helyett<br>"FMR20N12345678~567890123456" |

## 10.3 Diagnosztikai esemény az operációs eszközben

Ha egy diagnosztikai esemény történik a készülékben, akkor az állapotjelzés a kezelőeszköz bal felső állapotmezőjében jelenik meg az esemény szintjének megfelelő szimbólummal, a NAMUR NE 107 szerint:

- Failure (F)
- Function check (C)
- Out of specification (S)
- Maintenance required (M)

#### Javító intézkedések előhívása

- ► Navigáljon ide: Diagnostics menü
  - └→ Az Actual diagnostics paraméter-ben a diagnosztikai esemény az eseményleírással együtt jelenik meg

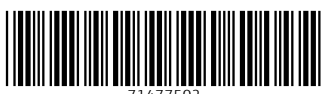

71477502

# www.addresses.endress.com

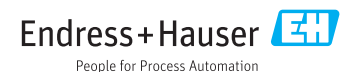